# Erledigt GA-H61N-USB3 i3 HD3000

#### Beitrag von "Bombeiros" vom 3. August 2012, 19:28

Ich habe da ein Problem, dieses Mainboard GA-H61N-USB3 i3 (2105) mit 4GB RAM da habe ich mit UniBeast 1.5.2 Lion 10.8 rauf gemacht, mit Multibeast die DSDT installiert, leider kann ich nur vom USBSTICK starten, nicht von der Festplatte, was kann das denn sein, wer kann mir eine genaue Anleitung geben, vielen DANK!

# Beitrag von "Fabii" vom 3. August 2012, 23:49

Hey was kommt wenn du versuchst von der platte zu booten? Es gibt ein paar platten da musst du den bootloader manuell installieren.

### Beitrag von "Bombeiros" vom 4. August 2012, 00:13

Boot 0:GPT Boot 0: Test Boot 0: Test Boot 0:GPT Boot 0: Test Boot 0:Test Boot 0: Error... Ich habe dann den Chameleon installiert und immer die selbe Fehlermeldung!

### Beitrag von "Fabii" vom 4. August 2012, 00:22

Ja genau das ist die Fehlermeldung die kommt wenn du den manuell installieren musst geh am besten nach dieser anleitung vor: <u>http://hackintosh-forum.de/wik...rmat\_Platten\_installieren</u> ist zwar englisch aber gut verständlich und bebildert <sup>©</sup>

### Beitrag von "Bombeiros" vom 4. August 2012, 17:56

Danke das hat auch soweit geklappt. Ich habe nur noch ein Problem: Mit Unibeast hängt er bei APPLE USBXHCI fest, welche Paras muß ich da eingeben??? Vielleicht gibt es da auch eine Anleitung, vielen Dank im Vorraus!

# Beitrag von "Dr. Ukeman" vom 5. August 2012, 11:12

Hallo die anleitung für den bootloader ist in <u>unserer wiki</u> auch auf deutsch.

Für den usb mal den flag. USBFix=Yes probieren.

Gesendet vom iPhone via Tapatalk

# Beitrag von "Bombeiros" vom 5. August 2012, 12:10

Das habe ich auch schon gemacht, kein Erfog! Dann habe ich im Bios den USB 3.0 deaktiviert, nun habe ich LION 10.8 drau, leider zeigt er mir nur 64 MB Monitor an, habe doch die HD3000 (i3 Prozessor) das verstehe ich überhaupt nicht, den GraphicsEnabler=No und UserKernelCache=No!!! Bitte um Hilfe, sonst funktioniert ALLES!

# Beitrag von "BananaJoe" vom 5. August 2012, 12:36

Lion 10.8 ? Was soll das sein? Lion ist 10.7 und Mountain Lion ist 10.8 ! Bitte füge mal noch deine System Daten in deine Signatur ein Hast du nur die 3000HD oder noch eine andere?

# Beitrag von "Dr. Ukeman" vom 5. August 2012, 13:26

Für die hd3000 muss der ge auf yes und das system als mac mini deklariert werden.

Gesendet vom iPhone via Tapatalk

# Beitrag von "Bombeiros" vom 5. August 2012, 14:26

Mountain Lion ist 10.8 habe ich darauf gemacht und auch das habe ich mal ausprobiert:GraphicsEnabler=Yes und Mac Mini, dann startet er nicht mehr, also wieder GraphicsEnabler=No und Mac Mini, leider kann ich auch nicht die Auflösung ändern... Macmini5,1 alles schon versucht!!! Intel 0x8086 ID:0x0112 aber er zeigt nur MONITOR 64 MB an, kein OpenGl die Videos ruckeln, kein Wunder! Soviel kann man doch gar nicht einstellen, oder ???

### Beitrag von "Bombeiros" vom 9. August 2012, 16:58

Macmini5,1 alles schon versucht!!! Intel 0x8086 ID:0x0112 aber er zeigt nur MONITOR 64 MB an, kein OpenGl die Videos ruckeln, kein Wunder! Soviel kann man doch gar nicht einstellen, oder ???

Was muß ich ich da denn einstellen ??? WO wird das da eingestellt, das er die Hd 3000 RICHTIG erkennt, habe schon ALLES versucht, sogar Mac Book Pro 8.3, ohne ERFOLG!!!

### Beitrag von "Fabii" vom 9. August 2012, 17:01

hmm hast du den video speicher im bios hochgestellt?

# Beitrag von "Bombeiros" vom 9. August 2012, 17:10

Ja das habe ich gemacht, alles läuft sooooooo SUPER!!! Bis auf die blöde HD 3000, er zeigt da nur Monitor 64 MB an, chameleon Bootloader habe ich drauf (neue Version)... Was soll ich da blos noch machen ???

# Beitrag von "Fabii" vom 9. August 2012, 18:30

also ich benutze die aktuelle chimera version, kannst du ja auch mal versuchen

# Beitrag von "Bombeiros" vom 9. August 2012, 20:07

ALLES SCHON AUSPROBIERT!!! DAS VERSTEHE ICH ÜBERHAUPT NICHT!!! Ich habe da noch ein LENOVO G770, da habe ich das doch auch so gemacht und funzt... Ich habe gerade mal die System Info installiert und da steht doch ID:01112 und 08086 drin, warum erkennt er ie HD3000 nicht richtig? Beim Einlsen von UniBeast (USBSTICK) sehe ich auch die HD3000 mit diesen Werten, was mache ich da verkehrt???

### Beitrag von "DarkUser89" vom 9. August 2012, 20:59

über was hast du es angeschlossen ? VGA ? DVI ? HDMI?

### Beitrag von "Bombeiros" vom 9. August 2012, 21:09

VGA!!!!!! Oh soll das der FEHLER sein????? Ich habe leider nur ein Flachbild Monitor, aber er muß doch die HD3000 erkennen, oder???

### Beitrag von "Fabii" vom 9. August 2012, 22:12

nee da ham wir den fesser du musst hdmi oder dvi nehmen sonst ist das so. GraphicsEnabler=Yes und dvi dann steht da auch hd 3000. Könntest ja mal nen dvi zu vga adapter versuchen bin mir aber nicht sicher ob das geht.

#### Beitrag von "Bombeiros" vom 9. August 2012, 23:05

Gibt es da eine Möglichkeit das zu ändern ??? VGA FIX ??? Vielleicht gepatchte Kexte für ML 10.8, nur mal so aus Interesse!

### Beitrag von "Fabii" vom 9. August 2012, 23:12

es hat aufjedenfall einer geschafft qe/ci über vga ans laufen zu kriegen. Die auflösung lief aber trotzdem nicht und da musst du schon mehr machen als einfach nur nen kext oder fix zu installieren Scholar tich nicht

# Beitrag von "Bombeiros" vom 10. August 2012, 18:10

Ja das muß auch nicht sein, mal eine andere Frage: Wie sieht das denn mit USB3.0 aus ??? Ich hatte diese Fehlermeldung: USBXHCI, d.h. die Installation ging da nicht weiter, habe dann im BIOS USB3.0 deaktiviert, gibt es da eine Möglichkeit (ML10.8)

Was muß da noch gemacht werden (SOUND) Realtek ALC: ALC8xxHDA??? Kann ich das ALLES über MultiBeast aktivieren???

# Beitrag von "Fabii" vom 10. August 2012, 19:10

AppleHDA patch 889 und enabler außer du benutzt ne dsdt. USB 3 wird nicht gehen ist ein Fresco Chip und keine Ahnung ob den jemand unter os x zum laufen gebracht bekommen hat. 3rd Party Sata, damit festplatte als intern erkannt wird. Ansonsten FakeSMC und NullCPU, die sollten aber schon drauf sein 😳 Alles in Multibeast vorhanden.

# Beitrag von "Bombeiros" vom 12. August 2012, 10:13

DAS HABE ICH NUN ALLES GEMACHT!!! HD3000 384MB!!! Er zeigt aber weiße Streifen an, beim NEUSTART sind die dann mal da und auch wieder weg, was ist das ??? Einstellung Mac Mini 5.1! Das Problem habe ich gelöst, neue version von Chameleon installiert!!! Nun möchte ich gerne Windows7 installieren, d.h. ich habe eine Partion mit Paragon erstellt, leider verweigert Windows die Installation (GPT)! Was kann man da machen, habe nur die eine 500GB Festplatte???

# Beitrag von "Bombeiros" vom 12. August 2012, 10:38

Hallo es tut mir leid aber ich weiß wirklich nicht was das zu bedeuten hat, die Feststelltaste ist doch zurück gesetzt!!!

Hier nun noch einmal mein Problem!! Nun möchte ich gerne Windows7 installieren, d.h. ich habe eine Partion

mit Paragon erstellt, leider verweigert Windows die Installation (GPT)!

Was kann man da machen, habe nur die eine 500GB Festplatte???

# Beitrag von "Bombeiros" vom 13. August 2012, 19:04

Ich habe zuerst ML 10.8 installiert, dann mit Paragon 11 die Partionen die ich brauche erstellt (Windows) Linux! Leider kann ich Windows nicht installieren, möchte aber nicht ALLES NEU installieren...

# Beitrag von "Bombeiros" vom 13. August 2012, 19:25

Ja das stimmt, aber da kannte ich EUER FORUM noch nicht, meine FRAGE: Muß ich das ML 10.8 wieder löschen und dann nach dieser Methode (WIKI) gehen??? Ich habe das wirklich nicht gewußt, bin in der Hoffnung das es da eine andere Möglichkeit gibt, bitte um Antwort, vielen Dank!

# Beitrag von "Dr. Ukeman" vom 13. August 2012, 22:55

Mach einfach vorher eun backup von osx und spiel es später wieder zurück wenn du so wie in der anleitung vorgegangen bist und dualboot läuft.

Gesendet vom iPhone via Tapatalk

### Beitrag von "Bombeiros" vom 14. August 2012, 10:13

Ich bin nun nach der Anleitung von Wiki gegangen und es klappt, a b e r: Leider steht da nicht wie man LINUX mit rauf macht, das hat wohl noch KEINER probiert, oder??? Ich versuche das einmal heraus zufinden.. Vielleicht hat da jemand eine Idee, vielen Dank!

# Beitrag von "Dr. Ukeman" vom 14. August 2012, 11:26

Linux ist noch einfacher, da es keine zicken macht bei gpt. Das einzigste auf was du achten

musst ist, dass du grub auf die partition und nicht in den bootsektor schreibst. Dann kann chameleon grub via chainloader aufrufen.

Gesendet vom iPhone via Tapatalk

# Beitrag von "Bombeiros" vom 14. August 2012, 12:12

Ja das stimmt!!! Aber Windows startet nicht, sowie ich Linux drau habe ist es vorbei, da fehlt wirklich eine Anleitung wie man das RICHTIG macht, zuerst Windows dann ML 10.8 und zuletzt Linux, hoffe das dieser Weg nun RICHTIG ist, probiere alles einmal aus. BITTE UM HILFE, danke!

# Beitrag von "Dr. Ukeman" vom 14. August 2012, 13:37

Da ich mich an die Regel 1 System Pro Festplatte halte war ich bisher nie in der Situation solch eine Anleitung schreiben zu müssen.

Wenn du aber Erfolg hast, wären wir nicht traurig, wenn du <u>unsere Wiki</u> mit einer von dir erstellten Anleitung bereicherst.

Aber wie gesagt, wenn dein Dualboot mit Win und OSX läuft, und du an den bestehenden Partitionen nichts mehr veränderst dann läuft auch Linux.

# Beitrag von "Bombeiros" vom 14. August 2012, 19:00

Also bis jetzt habe ich das nur soweit: Windows und ML 10.8 in DualBoot, sowie ich nun LINUX

installiere startet WINDOWS nicht mehr, das ist doch merkwürdig, was wird denn da verändert??? Schade das man da keine richtige Anleitung findet, möchte LINUX gerne mit drauf haben. Irgendwo ist da noch ein Fehler, bei MBR war das überhaupt kein Problem. Ich hoffe das mir da jemand helfen kann.

# Beitrag von "Dr. Ukeman" vom 14. August 2012, 19:13

Welches linux ist es denn ? Bei debian kann man ganz klar wählen wo der bootloader hinsoll

Gesendet vom iPhone via Tapatalk

# Beitrag von "Bombeiros" vom 19. August 2012, 10:24

UBUNTU 12.04!!! Das habe ich auch so gemacht, darum verstehe ich nicht das WINDOWS nicht mehr startet, bei MBR hatte ich solche Probleme nicht.

So ich habe nun das Problem gelöst und kann geschlossen werden, bin nach dieser Methode (Wiki) gegangen. VielenDank für Eure Hilfe!